# Manuel d'installation du convertisseur IP/série Moxa

| A/ Installation du convertisseur IP / série Moxa                     | 1 |
|----------------------------------------------------------------------|---|
| 1/ Connexion du convertisseur au réseau, adresse IP du convertisseur | 1 |
| 2/ Créer des ports virtuels sur le PC                                | 4 |
| B/ Connexion d'un convertisseur par Internet                         | 5 |
| Utilisation avec des périphériques                                   | 6 |
| Ports à ouvrir                                                       | 6 |
|                                                                      |   |

## A/ Installation du convertisseur IP / série Moxa

#### 1/ Connexion du convertisseur au réseau, adresse IP du convertisseur

Nota : Le convertisseur doit pouvoir fonctionner en mode DHCP (à tester), mais il est préférable de lui attribuer **une adresse IP statique** 

- Connecté un câble du réseau local ou un câble croisé depuis le PC
- > Depuis le CD moxa, lancer "*Npadm\_Setup\_Ver1.10\_Build\_08042811.exe*" contenu dans le zip.
- Lancer "*NPort Administrator*".

| 🔹 NPort Administrator-Con          | figuration                         |                            |                        |               |             |        |
|------------------------------------|------------------------------------|----------------------------|------------------------|---------------|-------------|--------|
| <u>File Function Configuration</u> | n <u>V</u> iew <u>H</u> el <b></b> | 5                          |                        |               |             |        |
| Exit Search                        | n IP Locate                        | Configure Web              |                        |               |             |        |
| Function                           |                                    | Configuration - 1 NPort(s) |                        |               |             |        |
| E- NPort                           | No 🛆                               | Model                      | MAC Address            | IP Address    | Server Name | Status |
| Configuration                      | 1                                  | NPort 5230                 | 00:90:E8:16:F2:FC      | 192.168.1.222 | NP5230_2287 |        |
| Bot Moniter                        | -                                  |                            |                        |               |             |        |
|                                    |                                    |                            |                        |               |             |        |
| P Address Report                   |                                    |                            |                        |               |             |        |
|                                    |                                    |                            |                        |               |             |        |
|                                    |                                    |                            |                        |               |             |        |
|                                    |                                    |                            |                        |               |             |        |
|                                    |                                    |                            |                        |               |             |        |
|                                    | 4                                  |                            |                        |               |             | •      |
|                                    | -1                                 |                            |                        |               |             |        |
| Message Log - 2 Monitor Log        | 1-0                                |                            |                        |               |             |        |
| No Time                            |                                    | Description                |                        |               |             |        |
| 1 08/10/2008 11                    | :09:30                             | Found NPort(s): 1          | 4 ND-4 5000 (00-00-5   | 0.10.53.50)   |             |        |
| 2 08/10/200811                     | :13:39                             | Lonfiguration Lhange       | d: NPort 5230 (00:90:E | 8:16:F2:FCJ   |             |        |
|                                    |                                    |                            |                        |               |             |        |
|                                    |                                    |                            |                        |               |             |        |
| J                                  |                                    |                            |                        |               |             |        |
| Now: 08/10/2008 11:14:00           |                                    |                            |                        |               |             | //     |

Nota : Vous pouvez accéder à la configuration WEB (c'est la même chose que la configuration non WEB) en cliquant sur le bouton "**Web**"

- > Choisissez "*Configuration*" (cadre de gauche) et cliquer sur "*search*"
- ➢ Si le convertisseur est trouvé, une ligne apparaît.
- Double cliquer sur la ligne
- Modifier son adresse IP en accord avec le réseau local (l'adresse IP par défaut est : 192.168.127.254)

| Model Name                       | Accessible IPs Accessible IPs | Auto Warning   IP Address Report   Password |
|----------------------------------|-------------------------------|---------------------------------------------|
| NPort 5230                       | Dasic .                       | Senai Denaing Mode                          |
| MAC Address<br>00:90:E8:16:F2:FC | Modify<br>IP Address          | 192.168.1.222                               |
| Serial Number<br>2287            | Netmask                       | 255.255.255.0                               |
|                                  | Gateway                       |                                             |
| Firmware Version                 | IP Configuration              | Static 👻                                    |
| Ver 2.5                          | DNS Server 1                  |                                             |
| System Uptime                    | DNS Server 2                  |                                             |
| 0 days, 00h:05m:33s              | Modify                        | E Excelle CNIMP                             |
|                                  | Community Name                |                                             |
|                                  | Location                      |                                             |
|                                  | Contact                       |                                             |

Nota : La configuration en **DHCP** semble fonctionner, mais il faut ignorer le message d'erreur "*process abort*" et relancer le programme de configuration.

Modifier si nécessaire les paramètres des liaisons séries :

| ic        | Network   | Serial                                 | Operating Mode                                                                              |
|-----------|-----------|----------------------------------------|---------------------------------------------------------------------------------------------|
|           |           | L                                      | operating mode                                                                              |
| Modify    |           |                                        |                                                                                             |
| ort Alias | Sett      | ings                                   |                                                                                             |
|           | 960       | U.N.8,1,No flowctri<br>U.N.8,1,RTS/CTS |                                                                                             |
|           |           |                                        |                                                                                             |
|           |           |                                        |                                                                                             |
|           |           | View Sett                              | ings Settings                                                                               |
|           |           |                                        |                                                                                             |
|           | ort Alias | Modify<br>prt Alias Sett<br>960<br>960 | Modify<br>prt Alias Settings<br>9600, 8,1, No flowctrl<br>9600, N,8,1, RTS/CTS<br>View Sett |

Modifier éventuellement la vitesse (115200 par défaut) et le mode de contrôle du flux (RTS/CTS - -> none). Nota : pour les lecteurs Handkey, la vitesse doit être à 9600. Pour cela, **cocher ''Modify**" et **double cliquer sur la ligne.** 

Nota : Pour le Moxa 5210 il n'y a qu'une ligne.

#### **Configuration du Port Rs232**

| Serial Settings                                 |                                                   |                  | an com                            | -                        | ×      |
|-------------------------------------------------|---------------------------------------------------|------------------|-----------------------------------|--------------------------|--------|
| 1 Port(s) Selecte<br>Apply port a<br>Port Alias | d. 1st port is Po<br>alias to all select<br>RS232 | rt 1<br>ed ports |                                   |                          |        |
| Baud Rate<br>Parity<br>Data Bits                | 9600<br>None<br>8                                 | •                | Flow Control<br>FIFO<br>Interface | None<br>Enable<br>RS-232 | •      |
| Stop Bits                                       | 1                                                 | •                |                                   | / ок 🔰                   | Cancel |

### **Configuration du port RS485**

| erial Settings     | 1                    |           |              | _           | <u> </u> |
|--------------------|----------------------|-----------|--------------|-------------|----------|
| -1 Port(s) Selecte | d. 1st port is Por   | t 2       |              |             |          |
| Apply port a       | alias to all selecte | ed ports. |              |             |          |
| Port Alias         | FIS485               |           |              |             |          |
|                    |                      |           |              |             |          |
| Baud Rate          | 9600                 |           | Flow Control | None        |          |
| Parity             | 3600                 | -         | FIFO         | None        | •        |
| Data Bits          |                      | •         | Interface    | DC 405 4    |          |
| Chan Bita          | 8                    | •         | Intellace    | RS-485, 4 v | wire •   |
| Stop Bits          | 1                    | -         |              |             |          |
|                    |                      |           |              |             |          |
|                    |                      |           |              | 🖌 ок        | 🗶 Cancel |
|                    |                      |           |              |             |          |

Laisser les autres paramètres par défaut

## 2/ Créer des ports virtuels sur le PC

Nota : le Moxa NPort doit être en mode **RealCom** (c'est la configuration par défaut)

Cliquer sur "Com Mapping" et cliquer sur "Add"

| File Eunction COM Mapp                    | ing <u>V</u> iew <u>H</u> | elp       |            |            |          |      |
|-------------------------------------------|---------------------------|-----------|------------|------------|----------|------|
| Exit Add Remov                            |                           | Configure |            |            |          |      |
| Function                                  |                           |           | СОМ Марр   | oing - 0 ( | ом       |      |
| NPort<br>Configuration<br>Monitor         | No A                      | Model     | IP Address | Port       | COM Port | Mode |
| ······ 2 <b>/2 ·····</b> 2 ddroseen eport |                           |           |            |            |          |      |

| Ma         | Madal      |            | ddroco      | I D Address   |
|------------|------------|------------|-------------|---------------|
| <b>I</b> 1 | NPort 5230 | 00:90:1    | E8:16:F2:FC | 192.168.1.222 |
|            |            |            |             |               |
| ) Input Ma | nually     | IP Address |             |               |
|            |            | Model      | NPort       | 5110          |
|            |            | Ports      | 1 Portís    | 1             |

- Sélectionner la ligne correspondant au convertisseur et cliquer sur OK
  - Si le convertisseur est accédé via un routeur (ADSL) choisir "*Input manually*" et renseigner l'adresse IP du routeur. (voir + bas)
- Le numéro des ports créés apparaît dans la colonne COM Port (figure au dessous)

| 1 | 😵 NPort Administrator-CON                  | M Mapping                  |            |               |          |                         |             |               |
|---|--------------------------------------------|----------------------------|------------|---------------|----------|-------------------------|-------------|---------------|
|   | ] <u>F</u> ile <u>F</u> unction COM Mappir | ng <u>V</u> iew <u>H</u> e | əlp        |               |          |                         |             |               |
|   | Exit Add Remove                            | e Apply                    | Configure  |               |          |                         |             |               |
|   | Function                                   |                            |            | СОМ Маррі     | ng - 2   | сом                     |             |               |
|   | ⊡ 🔊 NPort                                  | No 🛆                       | Model      | IP Address    | Port     | COM Port                | Mode        |               |
| Ш | Configuration                              | 1                          | NPort 5230 | 192.168.1.222 |          | LCOM12                  | LU: Derfore | jance, FIFO E |
|   | Monitor                                    | 2                          | NPort 5230 | 192.168.1.222 | - 2 🔜    | <u>A</u> dd Target      |             | ance, FIFO E  |
| 1 | Real Port Monitor                          |                            |            |               | <b>—</b> | <u>R</u> emove Target   |             |               |
| 1 | IP Address Report                          |                            |            |               |          | <u>E</u> nable          |             |               |
|   |                                            |                            |            |               |          | Disable                 |             |               |
|   |                                            |                            |            |               | P        | <u>C</u> OM Settings    |             |               |
|   |                                            |                            |            |               |          | Apply Change            |             |               |
|   |                                            |                            |            |               |          | D <u>i</u> scard Change |             |               |
|   |                                            |                            |            |               | <b></b>  | Export COM Map          | ping        |               |
|   |                                            |                            |            |               | _        | Import COM Map          | ping        |               |

- Sélectionner la ligne du premier port, faire un clique droit et cliquer sur "*enable*" puis sur "*Apply*"
- Le port com est créé

Nota : Le port com n'apparaît pas dans le gestionnaire de périphériques.

## **B**/ Connexion d'un convertisseur par Internet

Pour accéder à un convertisseur par Internet via un routeur, il faut :

- Configurer l'adresse IP statique du convertisseur depuis un PC du même réseau locale, et configurer éventuellement les paramètres série du convertisseur (*voir chapitre A.1*)
- > Ports à rediriger sur le routeur vers l'adresse IP statique du moxa NPort
  - Pour le fonctionnement rediriger les ports 950 à 981
  - Pour la configuration (non neccessaire pour le fonctionnement une fois le moxa NPort configuré) : Port 23, 4900, 4800
  - Il n'est pas neccessaire de rediriger le port 80, il est utilisé seulement pour la configuration en mode WEB (inutile)

| Protocol | Port No.   | Purpose                                                                                                  |
|----------|------------|----------------------------------------------------------------------------------------------------|
| TCP      | 23         | Telnet                                                                                                   |
| TCP      | 80         | Web Console                                                                                              |
| TCP      | 4900       | <ol> <li>Save settings</li> <li>Firmware upgrade</li> </ol>                                              |
| TCP      | 950 (~965) | Data port                                                                                                |
| TCP      | 966 (~981) | Command port                                                                                             |
| UDP      | 4800       | <ol> <li>Broadcast search/rescan</li> <li>Administrator monitor</li> <li>Get current settings</li> </ol> |

- Créer un port virtuel sur le PC (voir chapitre A.2 et explications ci en dessous) Dans "ComMapping"
  - Sélectionner "Input manually" et renseigner l'adresse IP du routeur ADSL

| ) Select Fr | om List                                | Hescan                  | Selec                                           | t All Clear Al                                   |   |
|-------------|----------------------------------------|-------------------------|-------------------------------------------------|--------------------------------------------------|---|
| No          | Model                                  | MAC                     | Address                                         | IP Address                                       |   |
| ✓ 1 2 3     | NPort 5110<br>NPort 5230<br>NPort 5110 | 00:90<br>00:90<br>00:90 | D:E8:1A:18:45<br>D:E8:16:F2:FC<br>D:E8:1A:18:45 | 192.168.1.12<br>192.168.1.222<br>217.128.115.142 | 2 |
| 🛚 Input Mar | nually                                 | IP Address<br>Model     | s 217.12<br>NPort                               | 8.115.142                                        |   |
|             |                                        | Ports                   | 1 Port(s                                        | :)                                               |   |

Nota : Si le routeur ADSL n'a pas d'adresse fixe il faut utiliser le service DynDNS (<u>http://www.dyndns.fr/</u>) (non testé)

Nota : La configuration du convertisseur ne se fait pas par Internet. Sinon il faudrait rediriger le port 80 en TCP (c'est le port http) vers l'adresse du convertisseur.

## Utilisation avec des périphériques

Le périphérique se configure comme si le port était un port com normal.

Si le module NPort est débranché électriquement ou au niveau de la communication. La communication est automatiquement rétablie lors de la remise en fonction du module.

## Ports à ouvrir

- > Ports à rediriger sur le routeur vers l'adresse IP statique du moxa NPort
  - Pour le fonctionnement rediriger les ports 950 à 981
  - Pour la configuration (non neccessaire pour le fonctionnement une fois le moxa NPort configuré) : Port 23, 4900, 4800
  - Il n'est pas neccessaire de rediriger le port 80, il est utilisé seulement pour la configuration en mode WEB (inutile)

| Protocol | Port No.   | Purpose                                                                                                  |
|----------|------------|----------------------------------------------------------------------------------------------------|
| TCP      | 23         | Telnet                                                                                                   |
| TCP      | 80         | Web Console                                                                                              |
| ТСР      | 4900       | <ol> <li>Save settings</li> <li>Firmware upgrade</li> </ol>                                              |
| TCP      | 950 (~965) | Data port                                                                                                |
| TCP      | 966 (~981) | Command port                                                                                             |
| UDP      | 4800       | <ol> <li>Broadcast search/rescan</li> <li>Administrator monitor</li> <li>Get current settings</li> </ol> |

For serial communication, only the **data and command ports** are necessary. All others are used for configuring and monitoring. In a LAN (corporate or home network) there is nothing to worry about. But if you plan to use the NPort through a WAN the necessary TCP and UDP ports should be opened in the **firewall**.

Then, as the NPort will use a private IP address behind your NAT/firewall, you will need to configure your NAT router to map the router's public IP address to the NPort's private IP address. Most routers/firewalls support this function, either for a mapping of all the incoming traffic to a so called DMZ, or for mapping based on the port number of the incoming traffic to a so called virtual server.

The examples below show how TCP/UDP port numbers are mapped using a private IP address of 192.168.123.1 for the NPort and a public IP address of 61.x.x.x for the NAT router.

| Protocol | Public IP | Port No.   | Nport private IP | Port No.   |
|----------|-----------|------------|------------------|------------|
| TCP      | 61.x.x.x  | 23         | 192.168.123.1    | 23         |
| TCP      | 61.x.x.x  | 80         | 192.168.123.1    | 80         |
| TCP      | 61.x.x.x  | 4900       | 192.168.123.1    | 4900       |
| TCP      | 61.x.x.x  | 950 (~965) | 192.168.123.1    | 950 (~965) |
| TCP      | 61.x.x.x  | 966 (~981) | 192.168.123.1    | 966 (~981) |
| UDP      | 61.x.x.x  | 4800       | 192.168.123.1    | 4800       |